## **TP ESP8266 CLIENT : TP PRISE EN MAIN**

### **Objectifs**:

Envoyer des données mesurées par la PICV2 vers un serveur

### **1. CONFIGURATION DU MODULE ESP8266**

### 1.1. Liaison série

A l'aide de ESP8266Config configurer le module ESP01 avec les valeurs suivantes :

Choisir le COMxx correspondant à la liaison série USB/TTL5V

Bauds : 9600 (parfois 115200 sur un module neuf)

### 1.2. firmware

IMPORTANT : vérifier le firmware.

Les programmes proposés fonctionnent avec le firmware 0.924 et 0.922 (fichier .bin fournit sur le site stssnsb.free.fr/iot). Les firmwares plus récents ne fonctionnent pas car les réponses ou les commandes AT sont modifiées : exemple de modification :

- pas nécessité d'envoyer \r\n mais uniquement \r après chaque commande AT.
- Pas de réponse "Linked" à la commande AT+CIPSTART...

Pour vérifier le firmware : cliquer sur FW version

### **1.3. configuration Wifi**

Mode AP+STA, MUX single connexion, SSID : Connectify-sb /pass : 0123456789

| AppStack ESP                             | 3266 Config V. 1.0.0.0    | _ 🗆 🗙                              | <b>12</b>                                          | Connectify Hotspot 2015          | - 🗆 🗡                |
|------------------------------------------|---------------------------|------------------------------------|----------------------------------------------------|----------------------------------|----------------------|
| ESD9266 Config                           | Port COM9                 | ✓ Disconnect                       | AT+CWLAP<br>ERROR                                  | Settings Tools Help Upgrade Now  |                      |
| ESP6200 Coning                           | Baudrate 9600             | <ul> <li>Serial Monitor</li> </ul> | AT+RST                                             | 💄 Connectify-sb (1 Client)       | Q                    |
| Config About                             |                           |                                    |                                                    | 🔒 0123456789 <u>Hide</u>         |                      |
| Made H.                                  | 40                        |                                    | ок                                                 | 8 No Internet Sharing            |                      |
|                                          | SSID · Set AP             | Get AP                             | bB????Sb9??nR?H???Hg???                            | Settings Clients                 |                      |
| O STA                                    | Paceword -                | Gurv                               | [System Ready, Vendor:w                            | Connected to my Hotspot (1)      | -                    |
| AP+STA Get Mode O Multiple Get Mux       | Chapped : 1               |                                    | AT+CWLAP                                           |                                  |                      |
|                                          |                           | <b>A</b> 111                       |                                                    | 18-fe-34-9c-fc-db                | () ()<br>()          |
| FW Version FW Version : 0018000902 Reset | Encryption : Open V       | Get join device                    | ERROR                                              | Download Lisage:                 | 0.36 KB              |
| Enable WD                                | IP                        |                                    | AT+CWMODE=3                                        | Upload Usage:                    | 961,22 KB            |
| Disable WD                               |                           |                                    | ок                                                 | Download Speed:<br>Upload Speed: | 0,0 Kbps<br>0.0 Kbps |
| Set Baudrate 9600 V                      |                           |                                    | AT+CWLAP +CWLAP:(3,"Fre                            | <b>_</b>                         |                      |
| Get Baurdrate                            |                           |                                    | +CWLAP:(0,"FreeWifi",-4<br>+CWLAP:(0,"FreeWifi_sec | Connectify Peers (0)             | •                    |
| Server (TCP)                             | STA                       |                                    | +CWLAP:(0,"orange",-85,                            |                                  |                      |
| Port : Listen Close                      | SSID : Connectify-sb Lis  | t AP Get AP                        | +CWLAP:(4,"SFR_NEUFBLUE                            | Previously Connected (20)        | •                    |
| Timeout : Set Timeout Get Timeout        | Password : 0123456789 Joi | n AP Quit AP                       | +CWLAP: (3, "NUMERICABLE-                          |                                  |                      |
| Client (TCP,UDP)                         | IP : -                    | Get IP                             | +CWLAP:(0,"orange",-90,                            |                                  |                      |
| IP::                                     | Name Encryption           | Signal ^                           | +CWLAP:(0,"SFR WiFi Mob                            |                                  |                      |
| ID : 1 V Protocol : TCP V                | Livebox-06c0 Open         | -93                                | +CWLAP:(0,"SFR WiFi FON                            |                                  |                      |
|                                          | orange Open               | -90                                | +CWLAP:(0,"FreeWifi_sec                            |                                  |                      |
|                                          | SFR WiFi Mobile Open      | -39                                | +CWLAP:(0,"FreeWiti",-6                            |                                  |                      |
|                                          | NEUF_5D1C WPA2_PSK        | -70                                | OK                                                 |                                  |                      |
|                                          | SFR WiFi FON Open         | -70                                | AT+CWJAP="Connectify-sb                            |                                  |                      |
|                                          | FreeWifi secure Open      | -62                                |                                                    |                                  | ~                    |
| Send Close                               | FreeWifi Open             | -62                                | ок                                                 | Speedify for Mobil               | e                    |
|                                          |                           |                                    |                                                    | Sign up for early access         | now >>               |
| http://www.facetagok.com/apptstk.in.t    | 🖇 🕎 👂 📑 😻 🖊               |                                    |                                                    |                                  | Send<br>16:56        |

Pour voir et choisir le SSID faire : List AP + Choisir le SSID dans la liste + Join AP

Vérifier que le module apparaît comme client Connectify.

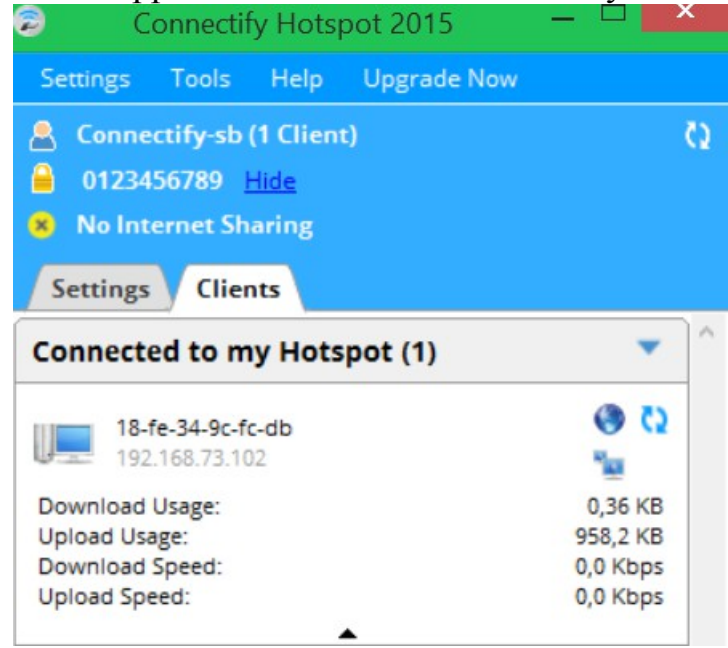

Ici l'IP du module est 192.168.73.102 et le MAC est 18-fe-34-9c-fc-db

### 2. PROGRAMME EN C POUR PIC

Le programme suivant permet d'envoyer en TCP vers un serveur web à l'adresse 192.168.73.1:80 des données POST correspondant à 2 mesures (mesure1 et mesure2) . Les mesures seront récupérées par un programme php qui remplira une table (table\_mesures) d'une base de données (db\_mesures).

### 2.1. Programme en C

/\* des problèmes : ne fonctionne que de temps en temps Programme envoyant des données mesurées par le pic vers une base de données web en utilisant le module ESP8266 \*/ /\* Lorsque le message "appuyer pr envoi " apparaît il faut appuyer sur le bouton central du joystick. Le CIPSTART est alors envoyé et on attend la réponse de ESP8266 : "linked " Le texte : "Linked : réappuyer" apparaît. En appuyant de nouveau la requête POST est envoyé par la commande CIPSEND. Les données envoyant sont les résultats des convertisseurs CAN0 = mesure1 et CAN1 ) mesure2. Le programme tourne en boucle. \*/ /\* La procedure a suivre pour créer un client web avec envoi d'une donnée : Configuration de l'esp8266 : il faut que l'esp soit en mode STA et connaitre l'adresse IP (IPscan32) ou utilisation du soft ESPconfig.exe pour le placer dans le bon mode. activer le lien TCP vers l'adresse du serveurWeb et le port par l'envoi de l'AT : AT+CIPSTART=\"TCP\",\"192.168.0.10\",80\r\n") le\ permet d'envoyer le caractere " vérifier la réponse OK et Linked envoyer le texte suivant qui correspond à la commande AT d'envoi suivi de la requete POST : "AT+CIPSEND=159\r\n" puis POST /projet\_db\_mesures/dbvisu.php HTTP/1.1 Host: 192.168.0.10 Content-Type: application/x-www-form-urlencoded Content-Length: 21 mesure1=11&mesure2=11 \*/ #include <16F876.h> #device adc=8 **#FUSES NOWDT** //No Watch Dog Timer

#FUSES NOWDT//No Watch Dog Timer#FUSES HS//High speed Osc (> 4mhz for PCM/PCH) (>10mhz for PCD)#FUSES NOPUT//No Power Up Timer#FUSES NOPROTECT//Code not protected from reading#FUSES NOBROWNOUT//No brownout reset#FUSES NOLVP//No low voltage prgming, B3(PIC16) or B5(PIC18) used for I/O

| #FUSES NOCPD   | //No EE protection                   |
|----------------|--------------------------------------|
| #FUSES NOWRT   | //Program memory not write protected |
| #FUSES NODEBUG | //No Debug mode for ICD              |

#use delay(clock=20000000)
#use rs232(baud=9600,parity=N,xmit=PIN\_C6,rcv=PIN\_C7,bits=8,ERRORS)
#use rs232(baud=9600,parity=N,xmit=PIN\_C5,rcv=PIN\_C0,bits=8,stream=DEBUG,ERRORS)
#use i2c(Master,Fast,sda=PIN\_C4,scl=PIN\_C3)

#include <PCF2119\_Driver\_LCDI2C.c>
#include <stdlib.h>

//#define ADRWEBSERVEUR 192.168.0.10 //adresse du serveur web (PC sur lequel WAMP est en marche) #define ADRWEBSERVEUR 192.168.73.1 //adresse du serveur web (PC sur lequel WAMP est en marche)

#define allume\_LEDVERTE output\_high(PIN\_C2);

#define LEDROUGE PIN\_C0
#define LEDJAUNE PIN\_C1
#define LEDVERTE PIN\_C2
#define BP\_MILIEU PIN\_B4 //BP du milieu du joystick

```
#int RDA
void RDA_isr(void)
{
}
boolean testOK(){
int8 i;
//attente OK
while(getc()!='O') \{\};
while(getc()!='K'){return(true);};
//fin attente OK
}//fin testOK
// initialisation du CAN
void initCAN(){
// initialise le CAN//
 setup port a( RA0 RA1 RA3 ANALOG );
 setup adc( ADC CLOCK DIV 32 );
}
// fonction d'acquisition : la valeur retournée est la valeur convertie du canal0
int8 acquerirCAN(int lcanal){
 int lvaquire;
```

set\_adc\_channel( lcanal ); delay\_us(100); lvaquire=read\_adc(); return lvaquire; }

void main()
{
 int8 i=0;
 int8 channel=0;
 char strbuffer[20];
 int8 lchar;
 int8 mesure1=0,mesure2=0;

```
setup_adc_ports(AN0_AN1_AN3);
setup_adc(ADC_CLOCK_INTERNAL);
setup_timer_0(RTCC_INTERNAL|RTCC_DIV_1);
setup_timer_1(T1_DISABLED);
setup_timer_2(T2_DISABLED,0,1);
```

// TODO: USER CODE!!

set\_tris\_a(0b00111111); set\_tris\_b(0b1111111); set\_tris\_c(0b10010000);

initCAN();//initialise le CAN

Init\_Ecran();//initialise l'écran LCD Efface\_Ecran();printf(Affiche\_caractere,"ESP en client "); Lcd\_Place\_Curseur(2,1);printf(Affiche\_caractere,"Connectify"); delay\_ms(1000); allume\_LEDVERTE; //config ESP8266 printf("AT+CIPMUX=0\r\n");testOK(); Efface\_Ecran();printf(Affiche\_caractere,"CIPMUXok");delay\_ms(2000);

//acquisition des valeurs de CAN0 et CAN1
mesure1=acquerirCAN(0);
mesure2=acquerirCAN(1);

Efface\_Ecran();printf(Affiche\_caractere,"Appuyer pr envoi");delay\_ms(500); while(input(BP\_MILIEU)){}//attente appui sur BPMILIEU

//etablir une connexion TCP : avec choix du IP destination et du port Efface\_Ecran();printf(Affiche\_caractere,"Envoi en cours...");delay\_ms(500);

// printf("AT+CIPSTART=\"TCP\",\"192.168.0.10\",80\r\n"); printf("AT+CIPSTART=\"TCP\",\"192.168.73.1\",80\r\n"); testOK(); //Efface\_Ecran(); printf(Affiche\_caractere,"IPSTARTok"); //test Linked while(getc()!='L'){}; while(getc()!='l'){}; while(getc()!='n'){}; while(getc()!='k'){}; while(getc()!='e'){}; while(getc()!='d'){}; Efface\_Ecran(); printf(Affiche\_caractere,"Linked:...");

```
//while(input(BP_MILIEU)) {}; //attente
```

//envoyer les donnees en indiquant la taille delay\_ms(1000); printf("AT+CIPSEND=159\r\n"); printf("POST /projet\_db\_mesures/dbvisu.php HTTP/1.1\r\n");//47octets-2\=45 printf("Host: 192.168.73.1\r\n");//22-2\=20 printf("Content-Type: application/x-www-form-urlencoded\r\n");//51-2\ = 49 printf("Content-Length: 23\r\n\r\n");//26-4\ = 22 //21=taille de la ligne suivante printf("mesure1=%3u&mesure2=%3u",mesure1,mesure2);//23 donc total = 159

delay\_ms(10000);// printf("AT+CWQAP\r\n");testOK();//désactive la connexion delay\_ms(1000); printf("AT+CIPCLOSE\r\n");//fermeture connection pas de test car retour varié !

Efface\_Ecran();printf(Affiche\_caractere,"Fin...");delay\_ms(500);

}//main

### 2.2. Résultats

Les données apparaissent bien sur la page web du serveur de base de données.

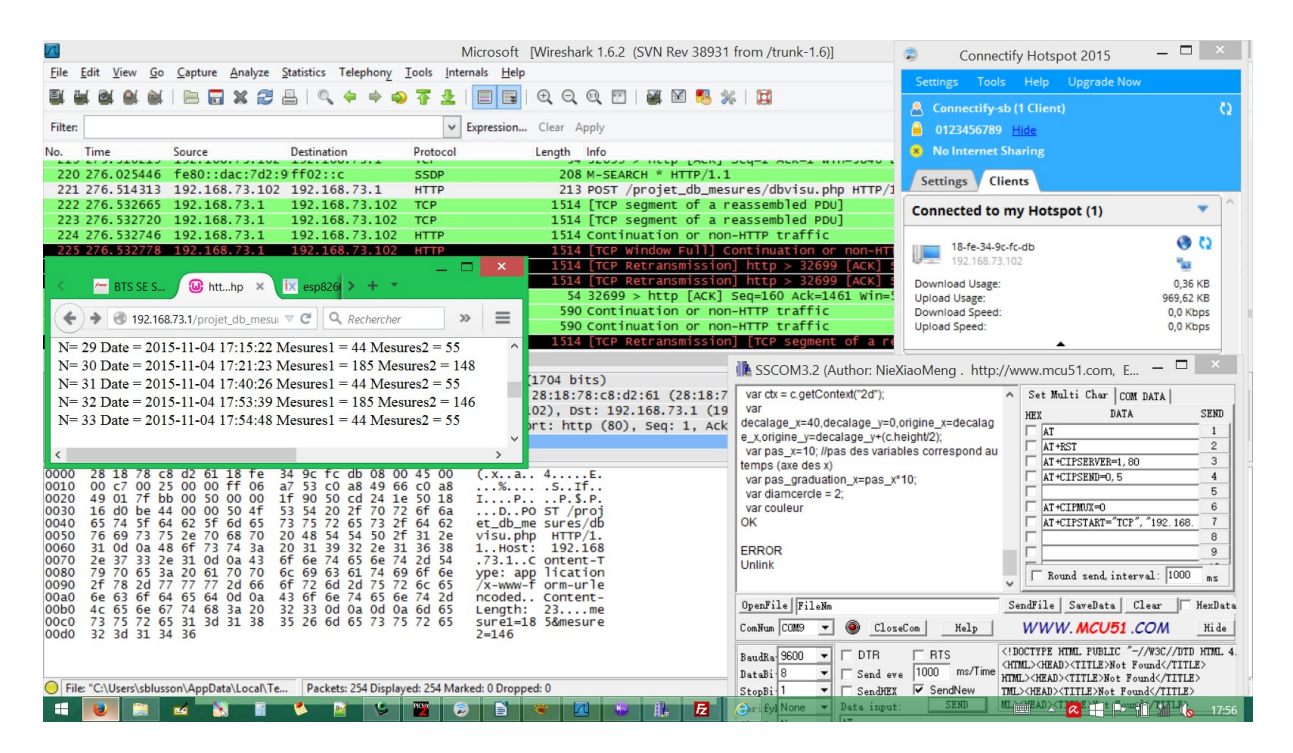

#### 2.3. Remarques :

Attention il faut bien vérifier que le module soit connecté à Connectify. Allumer le module par l'intermédiaire du PICKIT2 avec MCLR actif Lancer le programme en désactivant le MCLR du PICKIT2

### 2.4. Exemple de fonction d'envoi de requête POST :

```
void EnvoiRequetePOST(int8 mesure1,mesure2){
//Envoi la requete POST au module par commande AT : la requete contient les données mesure1 et mesure2 (ici
mesure1 = NUM_VOTEUR mesure2 = VAL_VOTE
```

//ok testé

```
printf("AT+CIPSTART=\"TCP\",\"192.168.73.1\",80\r\n");
testOK();
//test LINKED
while(getc()!='L'){};
while(getc()!='r){};
while(getc()!='n'){};
while(getc()!='k'){};
while(getc()!='k'){};
while(getc()!='d'){};
```

delay\_ms(5000);

```
printf("AT+CIPSEND=159\r\n");
printf("POST /projet_db_mesures/dbvisu.php HTTP/1.1\r\n");//47octets-2\=45
// printf("Host: 192.168.0.10\r\n");//22-2\=20
printf("Host: 192.168.73.1\r\n");//22-2\=20
```

```
printf("Content-Type: application/x-www-form-urlencoded\r\n");//51-2\ = 49
printf("Content-Length: 23\r\n\r\n");//26-4\ = 22 //21=taille de la ligne suivante
printf("mesure1=%3u&mesure2=%3u",mesure1,mesure2);//23 donc total = 159
```

```
printf("AT+CIPCLOSE\r\n");//fermeture connection pas de test car retour varié ! delay_ms(1000);// printf("AT+CWQAP\r\n");testOK();//désactive la connexion
```

}//fin EnvoiRequetePOST()

# 3. CRÉER LA BASE DE DONNÉES

Cf TP créer un objet connecté

### 4. PROGRAMMES PHP

Cf TP créer un objet connecté

# 5. LES PROBLÈMES

### 5.1. Premier essai

Blocages après CIPSTART :

| SSCOM3.2 (Author: NieXiaoMeng . http:/ | //www.mcu51.com, E 🗕 🗖                                                                                      | ×     |
|----------------------------------------|----------------------------------------------------------------------------------------------------|-------|
| AT+CIPSTART="TCP","192.168.73          | Set Multi Char COM DATA                                                                                     |       |
|                                        | HEX DATA S                                                                                                  | END   |
|                                        | AT                                                                                                    | 1     |
|                                        | AT+RST                                                                                                    | 2     |
|                                        | AT +CIPSERVER=1, 80                                                                                         | 3     |
|                                        | AT+CIPSEND=0, 5                                                                                             | 4     |
|                                        |                                                                                                    | 5     |
|                                        | AT+CIPMUX=0                                                                                                 | 6     |
|                                        | AT +CIPSTART="TCP", "192.168.                                                                               | 7     |
|                                        |                                                                                                    | 8     |
|                                        |                                                                                                    | 9     |
|                                        | V Round send, interval: 1000                                                                                | ms    |
| OpenFile FileNm                        | SendFile SaveData Clear / He                                                                                | exDat |
| ComNum COM9 💌 🛞 CloseCom Help          | WWW. MCU51 .COM                                                                                             | Hide  |
| BaudRa 9600 - DTR RTS                  | DOCTYPE HIML PUBLIC "-//W3C//DTD H</td <td>TML</td>                                                         | TML   |
| DataBi 8 - Send eve 1000 ms/Time       | <pre>\niml&gt;\nEAD&gt;\TITLE&gt;Not Found\/TITLE&gt; HTML&gt;\HEAD&gt;\TTTLE&gt;Not Found\/TITLE&gt;</pre> |       |
| StopBi 1 - SendHEX SendNew             | TML> <head><title>Not Found</title></head>                                                                  |       |
| SEND                                   | MI ACHEAD SCITTER FOR THE BOWERS (PETER)                                                                    |       |

Blocage sur "Envoi en cours..."

Après une extinction de la carte

| AT<br>+CIPSTART="TCP","192.168.73î↓ v¦Ôxù؇I:ü̇XH            | ^                                                                                         | Se     | t Multi                                                                    | Char      | COM DATA        | SEND |
|-------------------------------------------------------------|-------------------------------------------------------------------------------------------|--------|----------------------------------------------------------------------------|-----------|-----------------|------|
| `è1)üð∢ ÚñÁð⁼ÿ<br>[System Ready, Vendor:www.ai-thinker.com] |                                                                                           |        | AT                                                                         | -         |                 | 1    |
| AT+CIPMUX=0                                                 |                                                                                           | H      | AT +CTPSE                                                                  | RVFR=     | =1.80           | - 2  |
| OK                                                          |                                                                                           | Ē      | AT+CIPSH                                                                   | END=0,    | 5               | 4    |
| AT+CIPSTART="TCP","192.168.73.1",80                         |                                                                                           |        |                                                                            |           |                 | 5    |
| A A                                                         |                                                                                           | Г      | AT+CIPM                                                                    | лх=о      |                 | 6    |
| ERROR                                                       |                                                                                           |        | AT+CIPST                                                                   | TART='    | TCP", "192.168. | 7    |
| Unlink                                                      |                                                                                           |        |                                                                            |           |                 | 8    |
|                                                             |                                                                                           |        |                                                                            |           |                 | 9    |
|                                                             | ~                                                                                         | Г      | Round s                                                                    | end, i    | nterval: 1000   | ms   |
| OpenFile FileNm                                             | Se                                                                                        | ndFi   | ile Sav                                                                    | eData     | Clear           | HexD |
| ComNum COM9 💌 🛞 CloseCom   Help                             |                                                                                           | W      | WW. <b>N</b>                                                               | CUS       | 51 .COM         | Hid  |
| BaudRa 9600 - DTR RTS                                       | D</td <td>OCTY</td> <td>PE HTML</td> <td>PUBLI</td> <td>C ~-//W3C//DTD</td> <td>HTML</td> | OCTY   | PE HTML                                                                    | PUBLI     | C ~-//W3C//DTD  | HTML |
| DataBi 8 🔻 🗆 Send eve 1000 ms/Time                          | <hii<br>HTM</hii<br>                                                                      |        | HEAU> <ii<br>RAD&gt;/TTT</ii<br>                                           | ILE >N    | t Found / TITL  | E>   |
| StopBi 1 - SendHEX SendNew                                  | TML                                                                                       |        | AD> <titl< td=""><td>E&gt;Not</td><td>Found (/TITLE)</td><td></td></titl<> | E>Not     | Found (/TITLE)  |      |
| CTIM                                                        |                                                                                           | CHER & | DVTTTT                                                                     | ANT THE O | E               |      |

Toujours un blocage sur "Envoi en cours"

Redémarrage de Connectify qui s'était arrêté Vérification de la connexion du module à Connectify Reset de la carte PICV2 par le bouton ROUGE 18h19 appui pour "Appuyer pr envoi" Envoi ok mais incomplet donc pas de données écrites dans la base !

| В ЭЭСОІVІЭ.2 (Айспол. Міеліаоіvieng . піцр.)                                                                                                    | //www.mcubi.com, e                                                                                                    | _                                                            |
|----------------------------------------------------------------------------------------------------|----------------------------------------------------------------------------------------------------|--------------------------------------------------------------|
| AT+CIPSTART="TCP","192.168.73.1",80<br>OK<br>Linked<br>AT+CIPSEND=159<br>> Pÿ\®K«Ñ}'‰}µ•ÍÕɕͽdbvisu.php HTTP/1.1Host:<br>192.168.73.1Content-Type: appliÿ«©É<br>±•¹½'•'5Content-Length: 23<br>mesure1=184&mesure2=147AT+CWQAP | Set Multi Char       COM DATA         HEX       DATA         AT       AT         AT+RST       AT+CIPSERVER=1, 80         AT+CIPSEND=0, 5       AT+CIPSTART="TCP", "192.168.         AT+CIPSTART="TCP", "192.168.       Bound send, interval: 1000 | SEND<br>1<br>2<br>3<br>4<br>5<br>6<br>7<br>8<br>9<br>9<br>ms |
| OpenFile FileNm                                                                                                    | SendFile SaveData Clear                                                                                                    | {exDat                                                       |
| ComNum COM9 💌 🛞 CloseCom _ Help                                                                                                    | WWW. MCU51 .COM                                                                                                    | Hi de                                                        |
| BaudRa 9600 - DTR RTS<br>DataBi 8 - Send eve 1000 ms/Time                                                                                                    | <pre><!DOCTYPE HTML PUBLIC "-//W3C//DTD <HTML>    <head><title>Not Found</title><head><title>Not Found</title></head></head></pre>                                                                                                    | HTIMIL -<br>;>                                               |

L'écran finit par afficher "Fin..." car un ok a été renvoyé par le module

| OK<br>Linked<br>AT+CIPSEND=159<br>> PÿV®K«Ñ³'‰}µ•ĺÕÉ•ĺ½dbvisu.php HTTP/1.1Host:<br>192.168.73.1Content-Type: appliÿ«©É<br>±•¹½'•'5Content-Length: 23<br>mesure1=184&mesure2=147AT+CWQAP<br>OK<br>Unlink<br>AT+CIPCLOSE | ^       | Set Multi Char COM D<br>HEX DATA<br>AT<br>AT+RST<br>AT+CIPSERVER=1,80<br>AT+CIPSEND=0,5<br>AT+CIPSTART="TCP",' |
|----------------------------------------------------------------------------------------------------|---------|----------------------------------------------------------------------------------------------------|
| ERROR<br> <br>OpenFile   FileNm                                                                                                    | ¥<br>Se | Round send, interve<br>endFile   SaveData   Cle                                                                |

### 5.2. Deuxième essai

Appui RST bouton rouge carte PICV2 Affichage "Appuyer pr envoi"

Resultat : NE FONCTIONNE PAS

AT+CIPSTART="TCP","192.168.73.1",80

OK Linked AT+CIP159

ERROR POST /projet\_db\_mesures/dbvisu.php HTTP/1.1 Error Host: 192.168.73.1 Error Content-Type: application/x-www-form-urlencoded Content-Length: 23 busy p...

busy p...

ERROR AT+CWQAP

ОК

ERROR Unlink AT+CIPCLOSE

ERROR

affichage LCD : "Fin..."

### 5.3. Troisième essai

Attention comme on coupe la connection par programme il faut réalimenter pour que connectify reconnecte le module !!!!

### CA MARCHE !

Et effectivement le module se déconnecte de connectify !!

Quatrième essai Après redémarrag et reset : AT+CIPStART="TCP","192.168.73.1",80

ERROR

Blocage sur "Envoi en cours"

#### 5.4. Modification

Ne plus fermer la connexion Faire un RST

### Programme testé

FONCTIONNE MIEUX

void main()

{ int8 i=0; int8 channel=0; char strbuffer[20]; int8 lchar; int8 mesure1=0,mesure2=0;

setup\_adc\_ports(AN0\_AN1\_AN3); setup\_adc(ADC\_CLOCK\_INTERNAL); setup\_timer\_0(RTCC\_INTERNAL|RTCC\_DIV\_1); setup\_timer\_1(T1\_DISABLED); setup\_timer\_2(T2\_DISABLED,0,1);

// TODO: USER CODE!!

set\_tris\_a(0b00111111); set\_tris\_b(0b1111111); set\_tris\_c(0b10010000);

initCAN();//initialise le CAN

Init\_Ecran();//initialise l'écran LCD Efface\_Ecran();printf(Affiche\_caractere,"ESP en client "); Lcd\_Place\_Curseur(2,1);printf(Affiche\_caractere,"Connectify"); delay\_ms(1000); allume\_LEDVERTE; //config ESP8266 printf("AT+CIPMUX=0\r\n");testOK(); Efface\_Ecran();printf(Affiche\_caractere,"CIPMUXok");delay\_ms(2000);

while(1){

//acquisition des valeurs de CAN0 et CAN1
mesure1=acquerirCAN(0);
mesure2=acquerirCAN(1);

Efface\_Ecran();printf(Affiche\_caractere,"Appuyer pr envoi");delay\_ms(500);

#### while(input(BP\_MILIEU)){}//attente appui sur BPMILIEU

//etablir une connexion TCP : avec choix du IP destination et du port Efface\_Ecran();printf(Affiche\_caractere,"Envoi en cours...");delay\_ms(500);

// printf("AT+CIPSTART=\"TCP\",\"192.168.0.10\",80\r\n"); printf("AT+CIPSTART=\"TCP\",\"192.168.73.1\",80\r\n"); testOK(); //Efface\_Ecran(); printf(Affiche\_caractere,"IPSTARTok"); //test Linked while(getc()!='L'){}; while(getc()!='l'){}; while(getc()!='n'){}; while(getc()!='e'){}; while(getc()!='e'){}; Efface\_Ecran(); printf(Affiche\_caractere,"Linked:...");

//while(input(BP\_MILIEU)) {}; //attente
//envoyer les donnees en indiquant la taille
delay\_ms(1000);
printf("AT+CIPSEND=159\r\n");
printf("POST /projet\_db\_mesures/dbvisu.php HTTP/1.1\r\n");//47octets-2\=45
printf("Host: 192.168.73.1\r\n");//22-2\=20
printf("Content-Type: application/x-www-form-urlencoded\r\n");//51-2\ = 49
printf("Content-Length: 23\r\n\r\n");//26-4\ = 22 //21=taille de la ligne suivante
printf("mesure1=%3u&mesure2=%3u",mesure1,mesure2);//23 donc total = 159

delay\_ms(1000);//

- printf("AT+CWQAP\r\n");testOK();//désactive la connexion
- // delay\_ms(1000);

// printf("AT+CIPCLOSE\r\n");//fermeture connection pas de test car retour varié !
printf("AT+RST\r\n");

Efface\_Ecran();printf(Affiche\_caractere,"Fin...");delay\_ms(500);

}//while

}//main